## VICS

(A | B)

# ボイスコントロール

## 渋滞情報を見る

VICS レベル3表示中に、 カーソルを渋滞矢印の先端に合わせ、 指マークを表示させて、(実行)を押す。 渋滞情報を表示します。

#### FM インフォメーション 🕢

インフォメーション表示後、「消去」を 選ぶと、停車時にインフォメーション が表示されなくなります。 再開したい場合は、VICS 設定の FM インフォメーションの設定を「する」 にしてください。

VICS オートスケール

VICS が渋滞案内を行った場合、渋滞している場所の地図を自動で表示します。約10秒間何もしないと、現在地画面に戻ります。

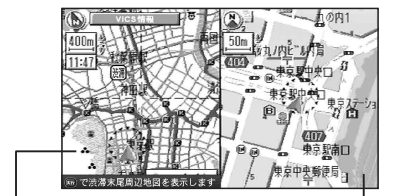

自車位置から渋滞の 現在地画面 末尾(または事象規制 マーク)までの地図を 表示

表示中に(実行)を押すと、渋滞の末尾 付近の地図を表示します。 ダイレクト施設名検索(エリア認識) B

自車から検索する施設までの直線距離 に応じて認識するジャンルを絞り込み、 施設を検索します。

(自車からの距離が近いほど、多くの ジャンルを認識します。☞下記) そのために、直接施設名称を発声(入力) するだけで地図を呼び出せます。

- 例:「ディズニーランド」と発声(入力) するとき
- 1 (発声/訂正)を押す。
- 2 「ディズニーランド」と発声(入力) する。

■ 自車からの距離と呼び出せる施設 について

| 自車からの距離  | 呼び出せる施設              |
|----------|----------------------|
| 約7km     | 全てのジャンル検索の施設         |
|          | (※ JAF、交差点、高速 IC/SA/ |
|          | PA、有料 IC、警察署、道の駅、    |
|          | 名所、旧跡、神社、寺、城、城跡、     |
|          | 温泉、フェリーは除く)          |
| 約 10 km  | 病院、役所、公園、動物園、        |
|          | 植物園、水族館、遊園地、野球場、     |
|          | デパート、ホテル、空港、ホール      |
| 約 17 km  | 駅、病院、役所、公園、動物        |
|          | 園、植物園、水族館、遊園地、       |
|          | 大型キャンプ場、デパート、        |
|          | ホテル、空港               |
| 約 100 km | 国際空港、大規模スキー場、        |
|          | ゴルフ場、駅               |
| 約 200 km | 国際スキー場               |
| 約 500 km | ターミナル駅               |

## エリア認識を設定する 🕑

エリア認識をする / しないを設定します。

- メニュー画面 [設定]から
  ユーザー設定を編集する]、「システム設定」
  を選ぶ。
- 音声認識]を選び、エリア認識設定で、

   する] / しない]を選ぶ。
  - する(お買い上げ時の設定): ダイレクト施設名検索(エリア 認識)を行うことができます。 (エリア認識していても、ダイレ クト施設名検索以外のボイスコ ントロールの操作はできます。)
  - しない: ダイレクト施設名検索(エリア 認識)を行うことはできません。 (ジャンルから施設を絞り込む などして検索してください。)

## ボイスワードヘルプ 🖪 🖪

本機が認識できるボイスワードがわか らないときは、ボイスワードヘルプ 画面を表示させると主なボイスワード を探すことができます。

- 1 (発声/訂正)を押す。
- ヘルプ」と発声(入力)する。
  ボイスワードヘルプ画面が表示されます。

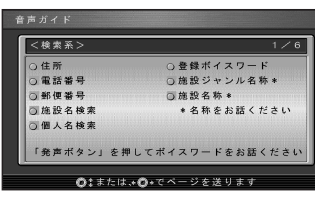

- 3 (ジョイスティック)で画面を切り換えて、 目当てのボイスワードを探す。
- 4 目当てのボイスワードが見つかったら、 (発声/訂正)を押して、ボイスワード を発声する。